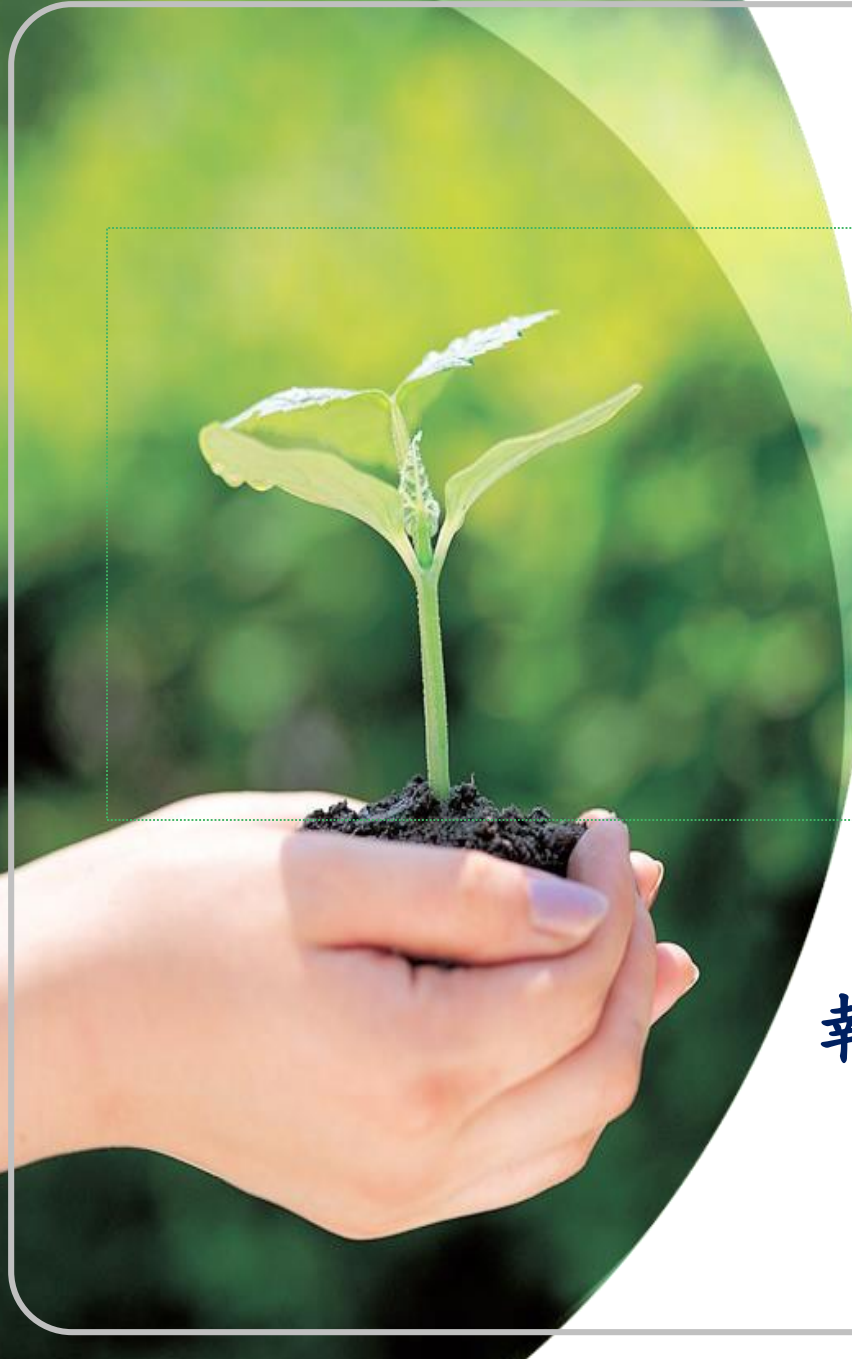

## 新課綱課程說明

### 報告人:華江高級中學 教務主任 吳憶妃

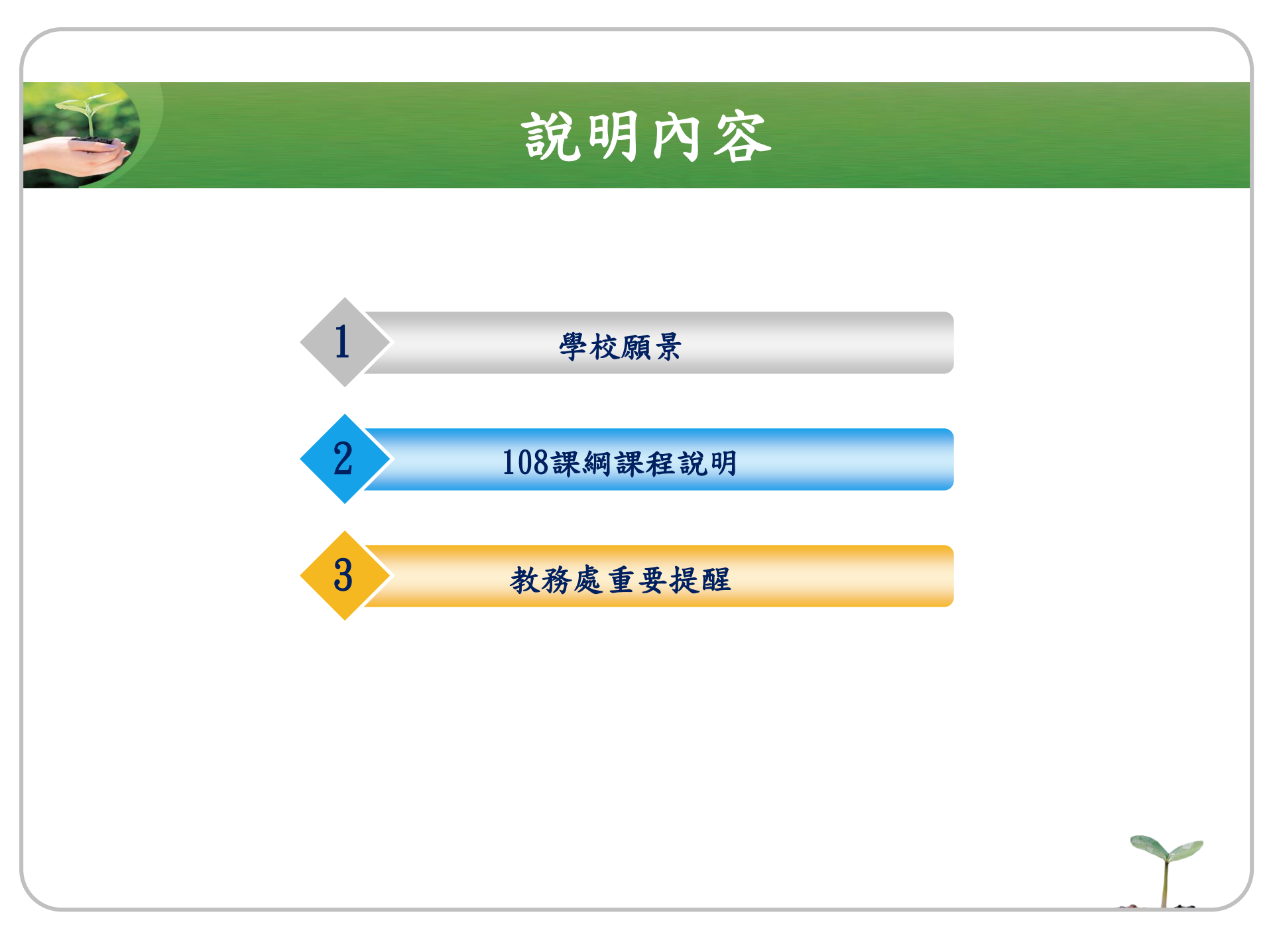

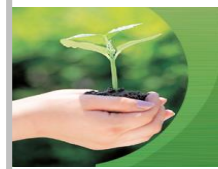

## 學校願景

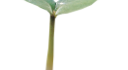

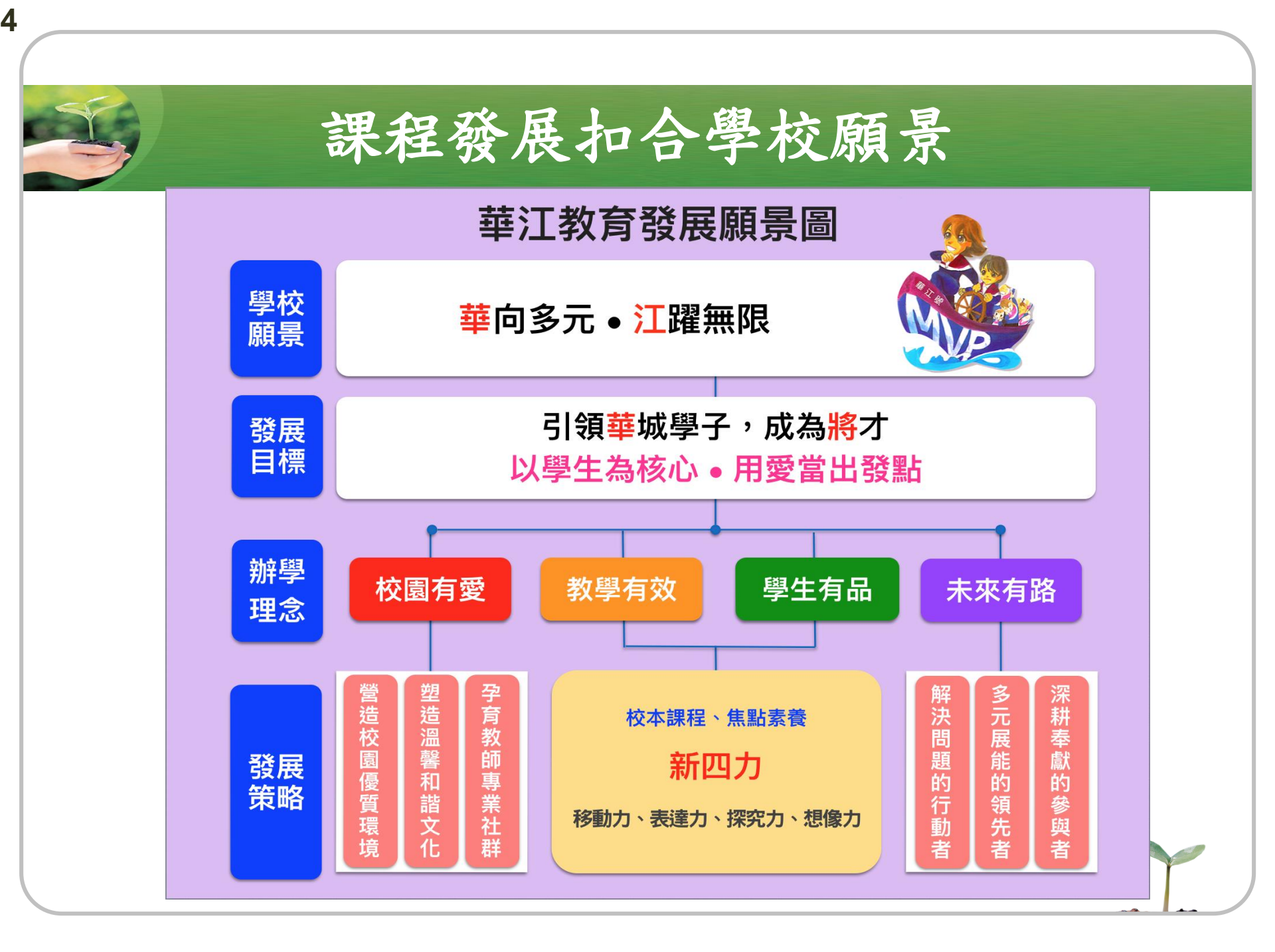

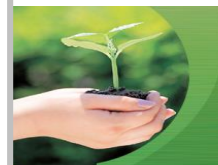

## 108課綱課程說明

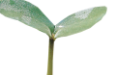

### 108課綱課程特色

## ✤課程設計結合核心素養理念 ◆ 提高學生學習動機並養成自主學習習慣 ◆ 新增課程諮詢輔導體系協助學生適性探索 ✤系統化定期提醒學生建立學習歷程檔案 ✤ 校訂必修及多元選修課程,發展學校特色 ◆ 培養同學跨領域 + 問題解決能力

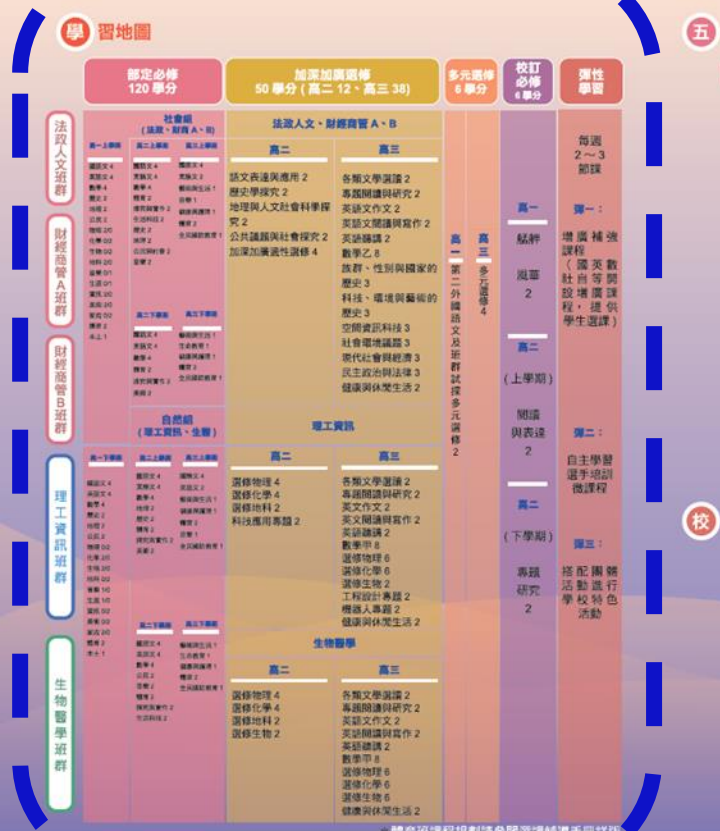

| <b>五</b> ) 班 | - |
|--------------|---|
| 1 1 JUL      |   |
|              |   |
|              |   |

### 112 學年入學學生升高二班群(於 113 年 5 月選班群)

| 斑群名稱     | 斑群                                          | 主要對應學群                       |                                               |  |
|----------|---------------------------------------------|------------------------------|-----------------------------------------------|--|
| 法政人文班群   | 給對財金、管理以外<br>學生選擇,因對數學<br>二條數學 B,高三條        |                              |                                               |  |
| 附經商營班群 A | 對財經、管理學群<br>有興趣的學生的<br>學生領譚,因各大             | 高二修数學 A・高<br>三修数乙。           | 傳播、外語、文史(<br>教育、社心、法政)<br>衛、建築設計遊憩(<br>動管理、財經 |  |
| 財經商營班群 B | ●採計數學 AB 不<br>同・故採適性分<br>組・                 | 高二修数學 B・高<br>三修数乙・           |                                               |  |
| 理工資訊班群   | 給對理工、資訊類5<br>擇,高二邁性加深加<br>選修以理工資訊類的         | 數理化 工程 建築設計<br>地球環境資訊        |                                               |  |
| 生物醫學近群   | 加強選修生物,主要<br>資源及醫藥衛生等。<br>擇,高三多元選修也<br>程居多, | 生命科學<br>生物資源<br>醫藥街生<br>滋憩運動 |                                               |  |

| 課程名稱  | 課程介紹                                                                                                    | 修課年段與學分              |
|-------|----------------------------------------------------------------------------------------------------|----------------------|
| 私仲国尊  | 以在地國際化為課程發展方向,學習使用<br>數位化地理工具,搭配實地走查,認識異<br>華(艋舺)地區文化發展、奧比掌故與藝術<br>實覺,呈現數位與人文多元成為,也兼學<br>生英語導覽能力,落實課程素藝能力。 | 高一<br>2 舉分           |
| 閱讀與表達 | 課程以務領域模式,導入開讀策略、資訊<br>搜尋、以及媒體諧讀單元,並輔以英文口<br>說表,均需素電次的關調理所與影響能力,<br>訪練,均需素電次的關調理所與影響能力,<br>為專題寫作奠定基礎探索素養能力。 | 高二(上)<br>2           |
| 專題研究  | 依據各學科專長教師,分科帶領學生進行<br>深入的專題研究,均養學生進階的研究能<br>力與科學人文探究素養能力                                                   | 高二(下)<br>2 <i>學分</i> |

#### \*館會班課程規劃請參閱選課輔導手冊詳版

### 强 性學習

目前規劃每週3節課彈性學習,內容及節次安排說明如下:

#### 彈性學習一

- 以增廣補強課程為主(國英數社自等開設增廣課程,提供學生選課)。
- 高一預排於週一第3節。

#### 彈性學習二

- 以自主學習課程(含選手培訓)為主。學習內容分七大類,由學生依興趣上網選填 自主學習類別,再填寫自主學習計畫書,經審核通過後,至指定場域進行自主學習 活動(選手培訓之自主學習計畫書另有格式)。本課程將於開學後第一週辦理「學 生自主學習計畫申請說明會」,相關系統網址、選課日期及作業程序屆時會公佈。
- · 高一預排於週一第4節,上下學期各18週。
- 選手培訓分長期與短期兩種,短期培訓以抽離式方式辦理。

#### 彈性學習三

- 112 學年度高一此時段開設本土語言。
- 高二、高三結合週五團體活動時間,舉辦全校性特色活動及由各班導師規 劃運用班級活動。

### ()) 業條件

### 修課重要規定

- 一、學生各學年度取得之學分,未達該學年度修習總學分二分之一者,得重讀;該學年 度取得之學分,應包括該學年度結束前補考、重修及補修後取得之學分。
- 二、學生職課及事假之缺課節數合計塗該科目全學期總修營節數三分之一者,該科目學 期學業成績以零分計算。
- 三、學生除公假外,全學期缺課節數達修習總節數二分之一,或嘲課累積達四十二節者, 經提學生事務相關會議後,應依法令規定進行適性輔導及適性教育處置。

#### - 畢果修件

- 一、應修習總學分:182學分。
- 二、畢業之最低學分數:150學分成績及格。
- 三、必修及還修學分:部定必修及校訂必修至少需 102 學分且成績及格:同時選修學 分至少需修習40學分且成績及格。

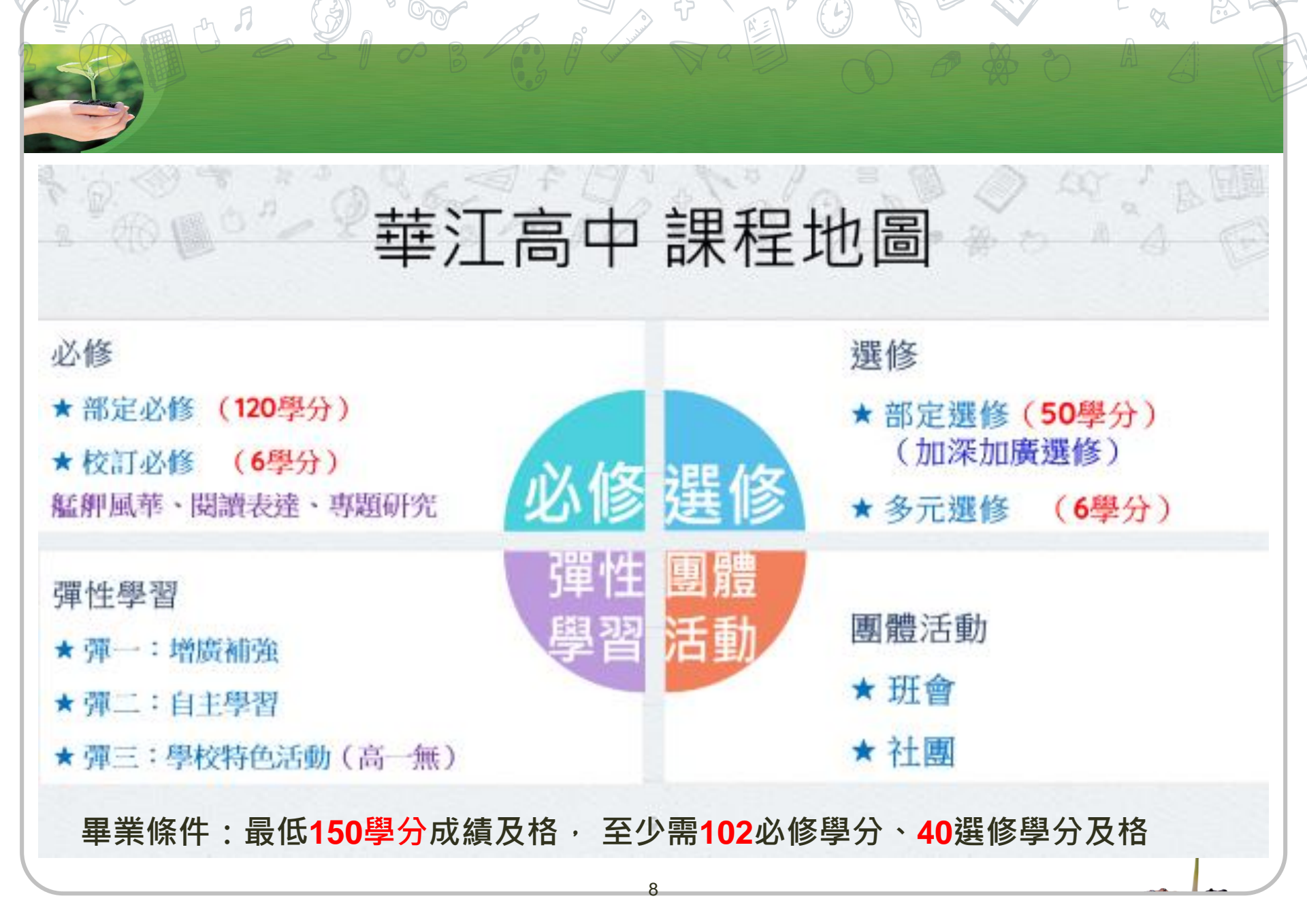

### 校訂必修課程

| 課程名稱               | 課程介紹                                                                                                    | 修課年段與學分              |
|--------------------|----------------------------------------------------------------------------------------------------|----------------------|
| <mark>艋舺風華</mark>  | 以在地國際化為課程發展方向,學習使用數位<br>化地理工具,搭配實地走查,認識萬華(艋舺)<br>地區文化發展、歷史掌故與藝術美學,呈現數<br>位與人文多元視角,培養學生英語導覽能力,<br>落實課程素養能力。<br>共有國、英、歷、地等4科跨領域學習。 | 高一<br><b>2</b> 學分    |
| <mark>閱讀與表達</mark> | 課程以跨領域模式,導入閱讀策略、資訊搜尋、<br>以及媒體識讀單元,並輔以英文口說表達能力。<br>透過科學及多元文本的閱讀訓練,培養高層次<br>的閱讀理解與思辨能力,為專題寫作奠定基礎<br>探索素養能力。<br>共有國、英、社、自等4科跨領域學習。  | 高二(上)<br><b>2</b> 學分 |
| <mark>專題研究</mark>  | 依據各學科專長教師,分科帶領學生進行深入<br>的專題研究。培養學生進階的研究能力與科學<br>人文探究素養能力。<br>共有國、英、數、歷、地、公、物、化、生,<br>等 9 科可供選課。                                  | 高二(下)<br><b>2</b> 學分 |

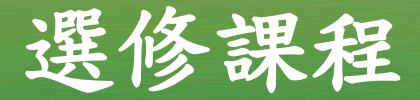

### ●加深加廣選修

高二 12 學分 高三 36 學分

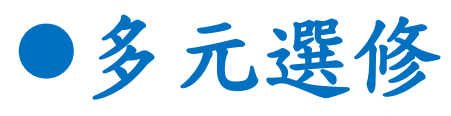

高一2學分: (上學期109-115班、下學期101-108班)

(含日語、韓語、法語、德語、西班牙語、話說科學史、生活中的生物、 程式語言入門-Python, 商用數學)

高三 4 學分

(上、下學期 不同班群有相對應的課程供選擇)

### 113學年度彈性學習課程

## ●彈性學習規劃每週3節課 ●彈(一):國.英.數.社.自等增廣補強課程,提供學生選課 ●高一、二彈(三):與團體活動配搭。

| 授課內容<br>年段         | <mark>高一</mark> | <mark>高二</mark> | <mark>高三</mark> |
|--------------------|-----------------|-----------------|-----------------|
| <mark>彈性學習一</mark> | 學科增廣補強          | 學科增廣補強          | 學科增廣補強          |
| <mark>彈性學習二</mark> | 自主學習            | 微課程             | 學科增廣補強          |
| <mark>彈性學習三</mark> | (部定必修<br>本土語言)  | 結合學校活動          | 學科增廣補強          |

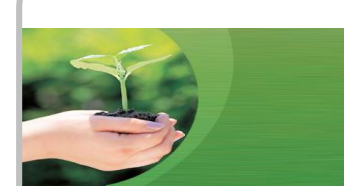

## 高一課程時間安排

| 節次 | 星期一          | 星期二   | 星期三   | 星期四 | 星期五                        |
|----|--------------|-------|-------|-----|----------------------------|
| 1  |              | 高一本土語 | 高一本土語 |     |                            |
| 2  |              | 高一本土語 | 高一本土語 |     |                            |
| 3  | 彈一<br>(增廣補強) |       |       |     | 101-118<br>艋舺風華<br>109-115 |
| 4  | 彈二<br>(自主學習) |       |       |     | 309-115<br>多元選修<br>(第二外語)  |
| 5  |              |       |       |     |                            |
| 6  |              |       |       |     | 團體活動<br>(班會)               |
| 7  |              |       |       |     | 團體活動<br>(社團)               |
|    | я <b>Э</b> б |       |       |     |                            |

### 高一上課科目與節數(每週35節)

### ∻國文4 英文4 數學4 體育2

✤歷史2 地理2 公民2

◆化學2(101~108班) /物理2(109~115班) 對開

◆生物2(101~108班) /地球科學2(109~115班) 對開

❖資訊科技2 /生涯規劃1+音樂1 對開

◆美術2 /家政2 對開

◆多元選修2 /校定必修2 對開

◆團體活動2 彈性課程3 (班會社團、增廣補強、自主學習、本土語等)

## 班群-高一升高二

| 班群名稱    | 班群特色                                                              | 主要對應學群              |                                       |
|---------|-------------------------------------------------------------------|---------------------|---------------------------------------|
| 法政人文班群  | 給對財金、管理以外的文組<br>選擇,因對數學的需求比較<br>高三不修數乙。                           | 傳播、外語、文史            |                                       |
| 財經商管班群A | 對財經、管理學群有興趣的<br>學生的學生選擇,因各大學                                      | 高二修數學A,高<br>三修數乙。   | 哲教育、社心、法<br>政藝術、建築設計<br>遊憩運動管理、財<br>經 |
| 財經商管班群B | 採計數學A/B不同,故採適<br>性分組。                                             | 高二修數學B,高<br>三修數乙。   |                                       |
| 理工資訊班群  | 給對理工、資訊類學群有興趣<br>二適性加深加廣選修及高三的<br>資訊類的為主。                         | 數理化工程建築設<br>計地球環境資訊 |                                       |
| 生物醫學班群  | 加強選修生物,主要給對生命科學、生物資源<br>及醫藥衛生等領域有興趣的同學選擇,高三多<br>元選修也以化學、生物類的課程居多。 |                     | 生命科學生物資源<br>醫藥衛生遊憩運動                  |
|         |                                                                   |                     |                                       |

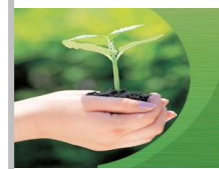

## 教務處重要提醒

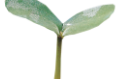

## 學生學習評量辦法摘要(補考) ◆一般生:以60分為及格標準,及格者授予學分。 ❖每學期辦理學期補考,以辦理一次為限。 ◆學期補考成績及格→授予學分並依及格基準分數登錄 ◆學期補考成績不及格→不授予學分,並就學期補考後 成績或原成績擇優登錄該科目之學期學業成績。

### 學生學習評量辦法摘要(重修)

重修之成績,其採計方式如下:
◆各科目學期學業成績不及格之科目得申請重修。

✤重修成績及格者,該學期該科授予學分。另重修成 績不及格者,不予補考。

、補考、重修成績均不及格者,以原學期成績、補考 成績、或重修成績擇優登錄為該科目學期成績。

請學生隨時關心重視自己的評量成績

### 線上查詢成績及出勤情形

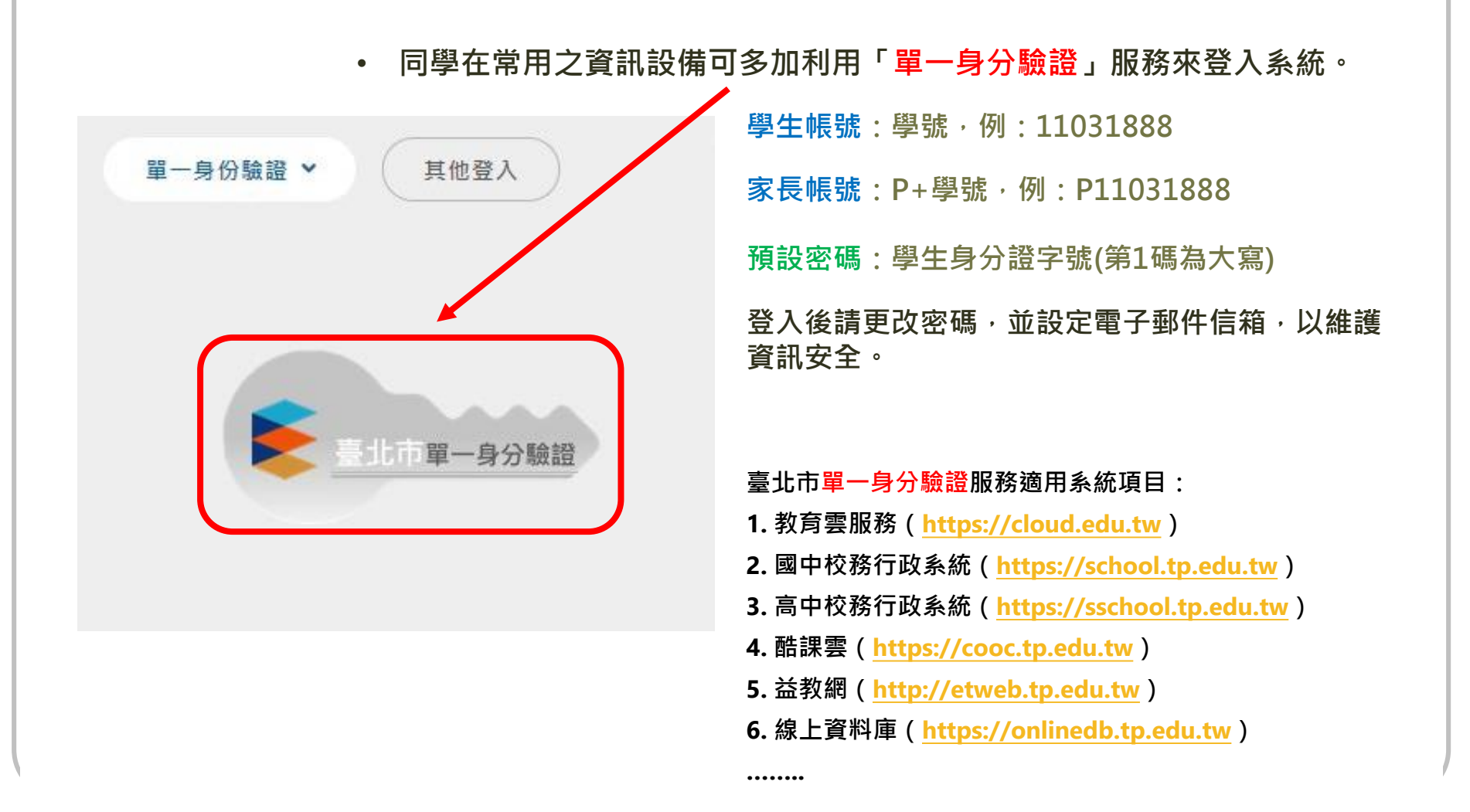

### 線上查詢成績及出勤情形

 登入後須選擇學年學期才可以查詢學生在校期間的個人成績、出缺席狀況、獎懲紀錄...等 資料。查詢成績時,可選擇「分項成績」、「學期成績」、「學年成績」...等。

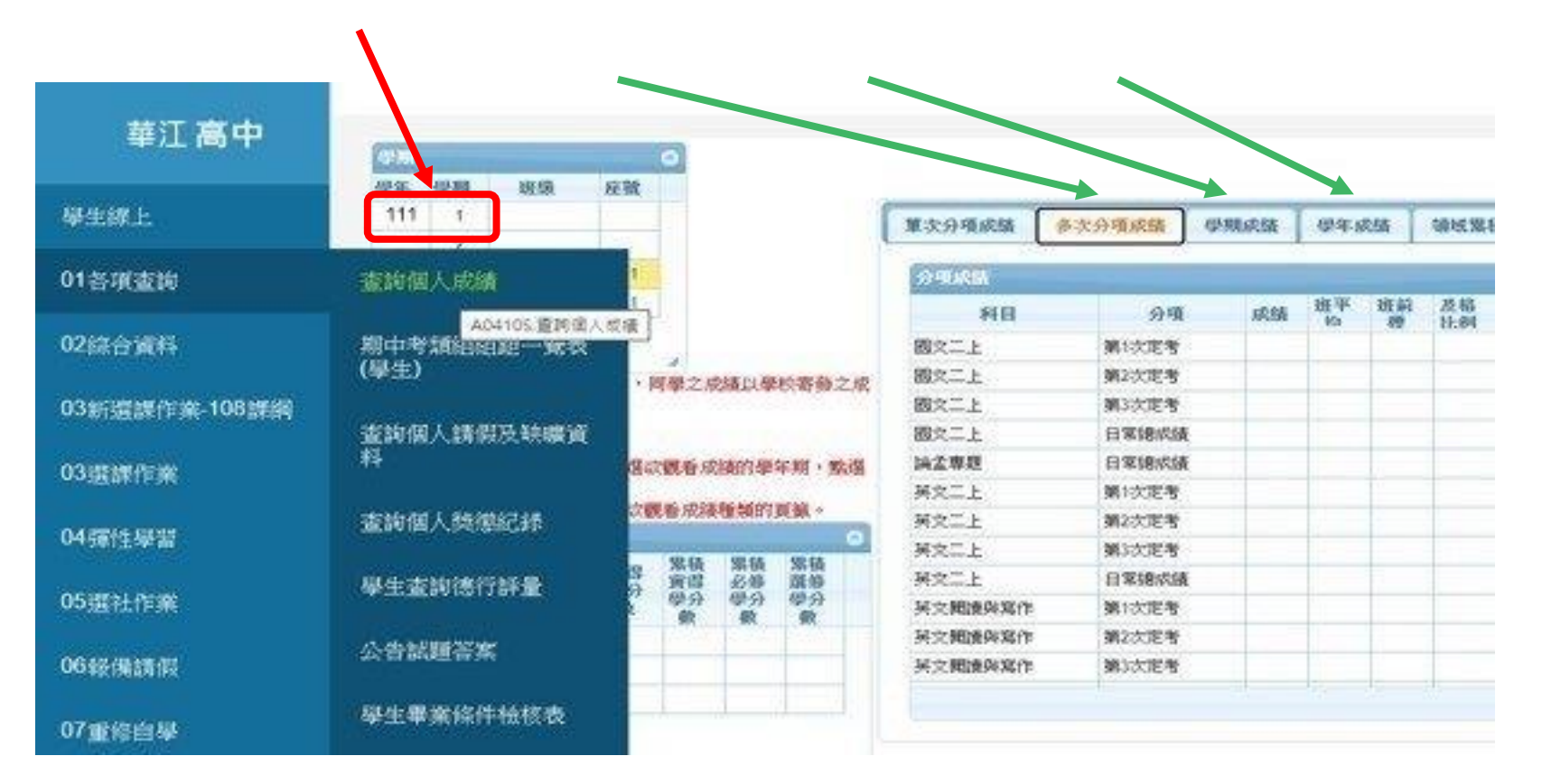

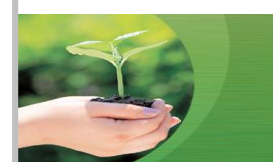

# ◆可至華江高中校網首頁參閱: 點選【重要訊息】→【新版親子綁定流程】→ 有「操作指引」、「常見問題」可供參閱。

### **QR CODE**:

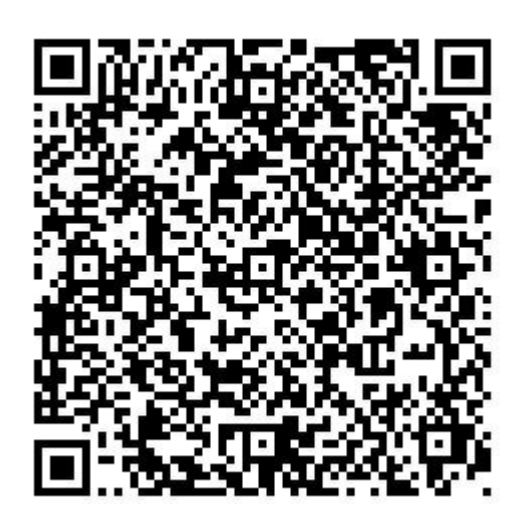

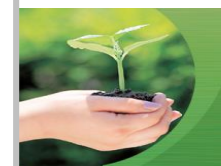

新版親子帳號綁定操作指引

### 請至臺北酷客雲網點選「親子綁定」按鈕, 進行用戶綁定。 網址:https://cooc.tp.edu.tw/

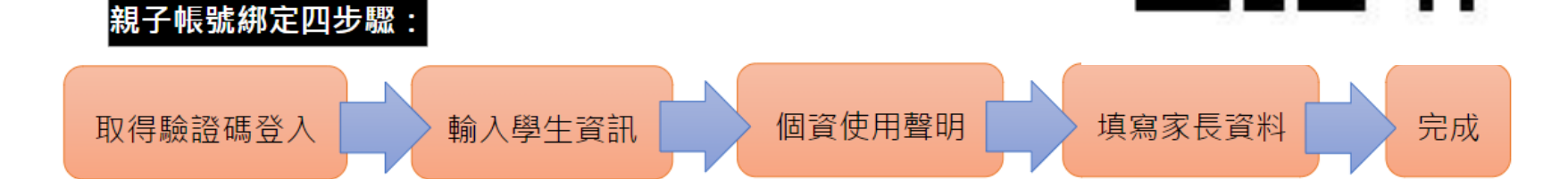

T

### 安裝酷課APP

- ✤已完成親子綁定者,家長可自行下載酷課APP 使用。
- ◆酷課APP包含班級聯絡簿、回條及掃碼登記等 12大功能,家長於酷課APP或酷課雲首頁線上 申請親子綁定,待學校審核通過後即可登入 酷課APP,詳細操作方式請見學校網站公告說 明。

### 如何一起協助孩子

◆規律的作息(睡眠時間要足夠) ◆對自己負責(手機的使用、公告) ◆時間規劃(課業、社團與休閒) ✤傾聽與鼓勵勝於懷疑與苛責 ◆親師合作、良性溝通

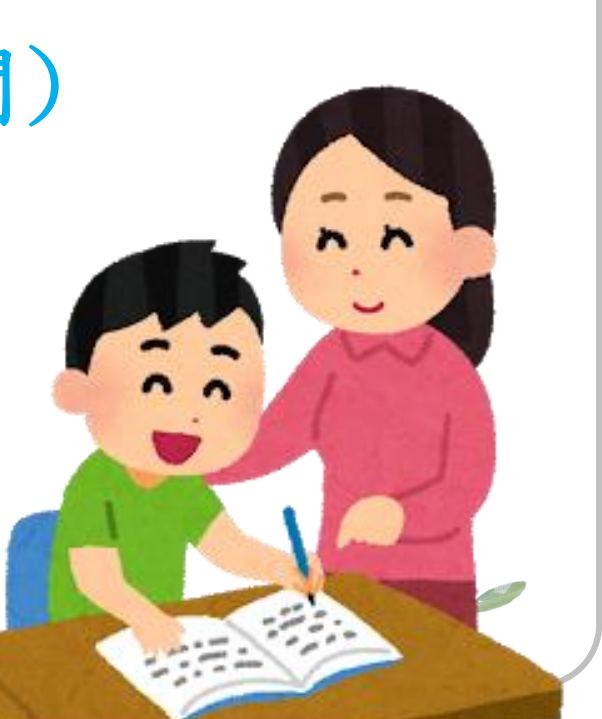

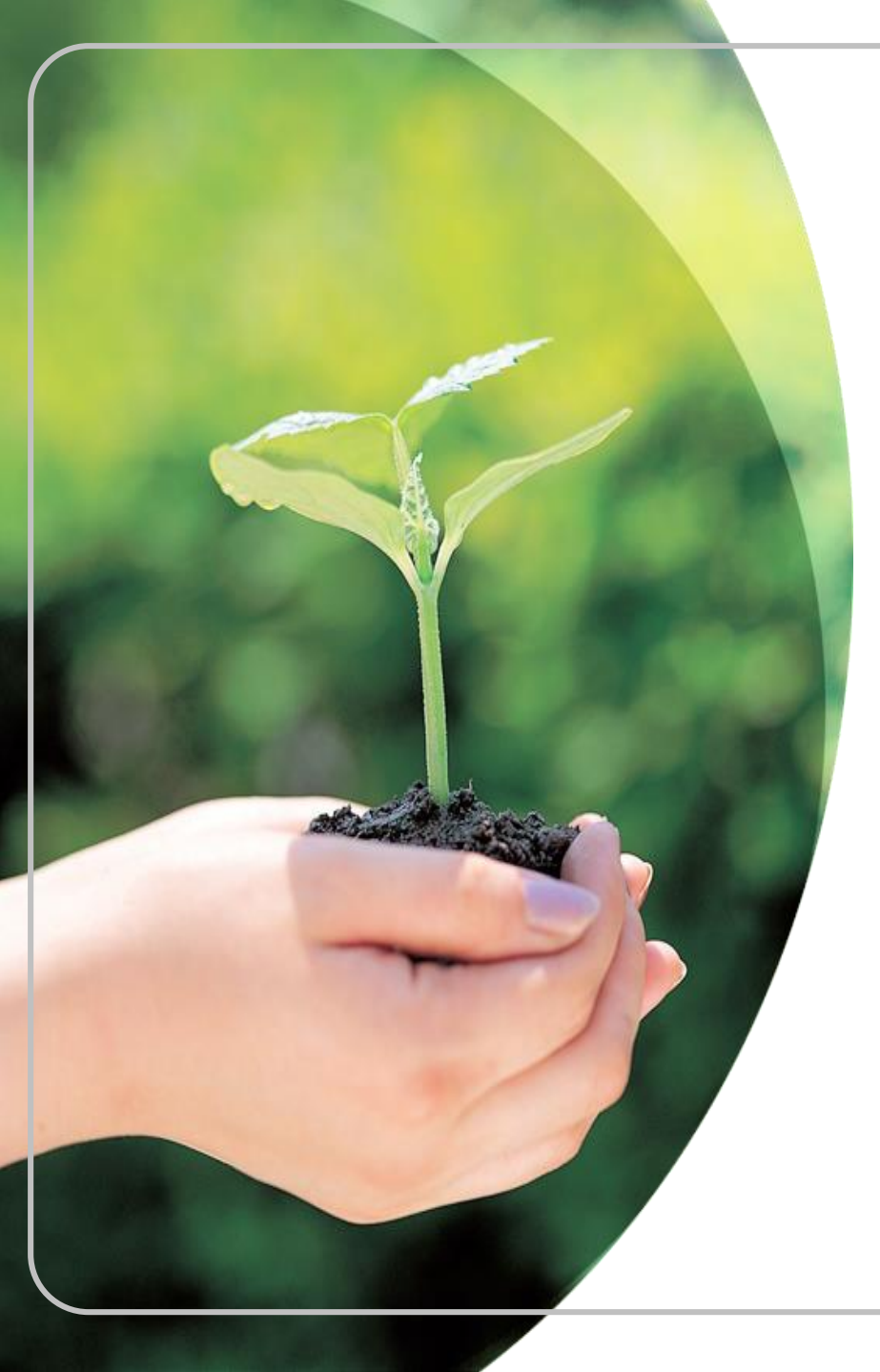

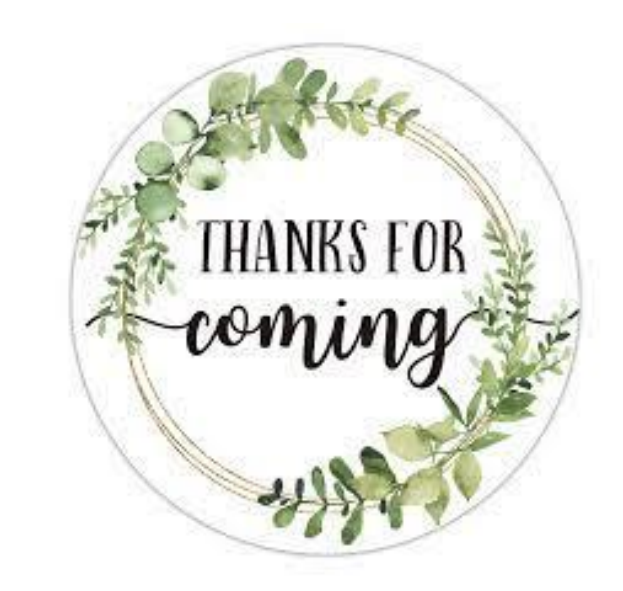

### 讓我們一同陪伴孩子渡 過人生中的重要階段

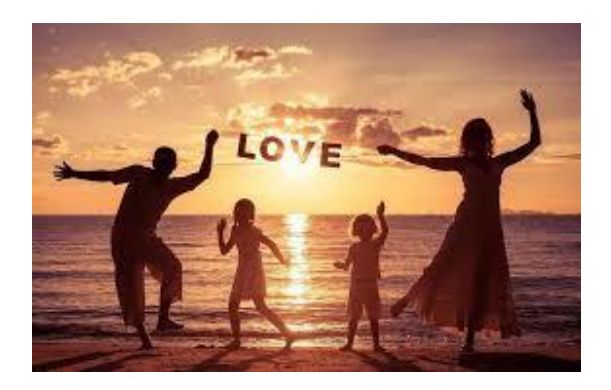